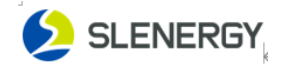

# Sunwave User Manual

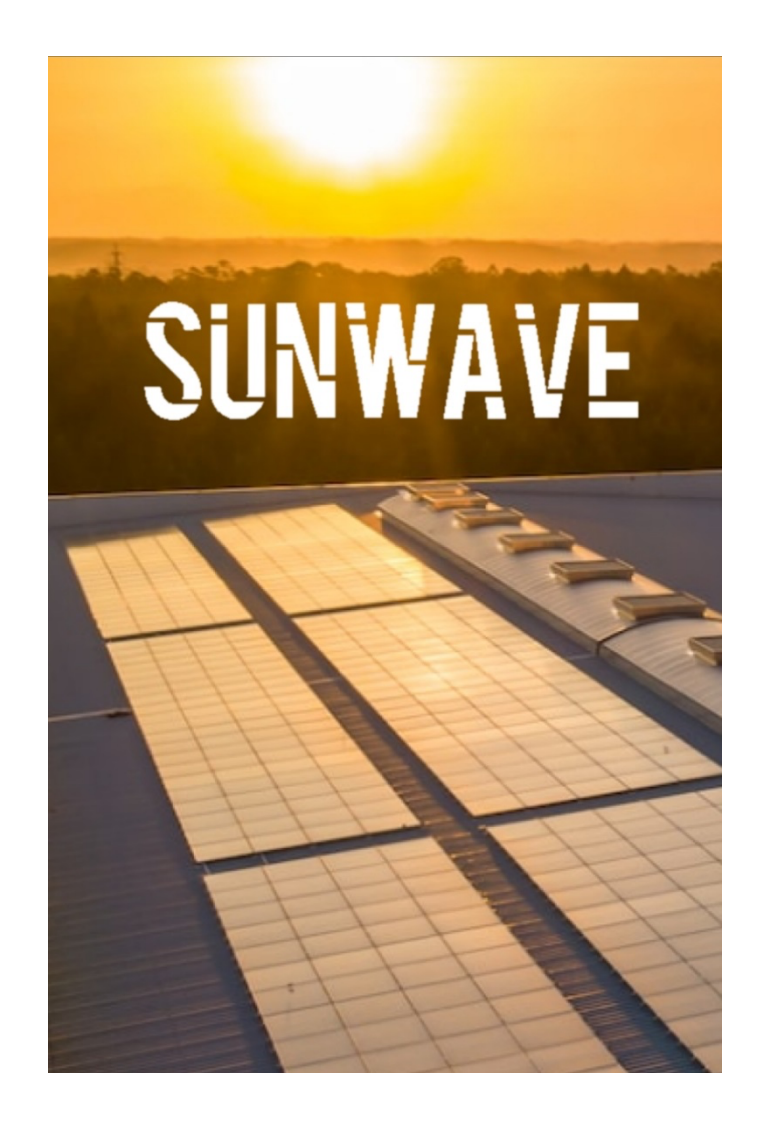

## Slenergy Technology (A.H.) Co.,Ltd.

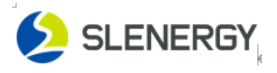

# Contents

| 1. | SIGN UP          | 3 |
|----|------------------|---|
| 2. | INTERNET CONNECT | 4 |
| 3. | ADD DEVICE       | 5 |

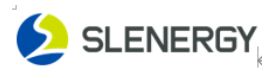

### 1. Sign Up

APP Download

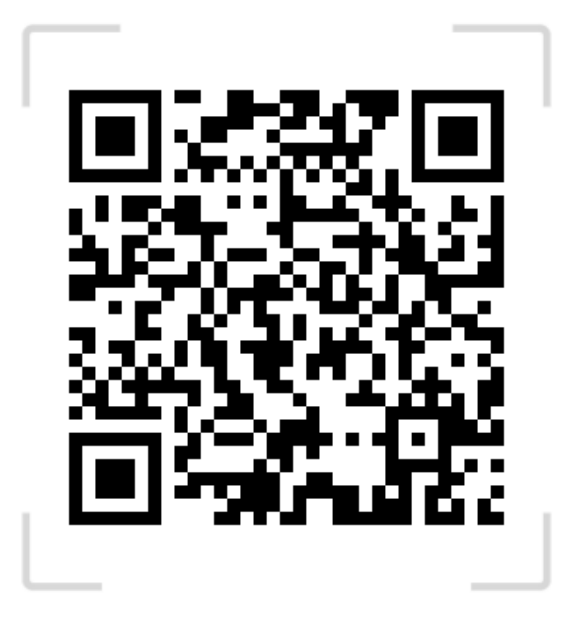

**Step1**: Please click the 'Sign Up' button in the figure below and enter the information as prompted.

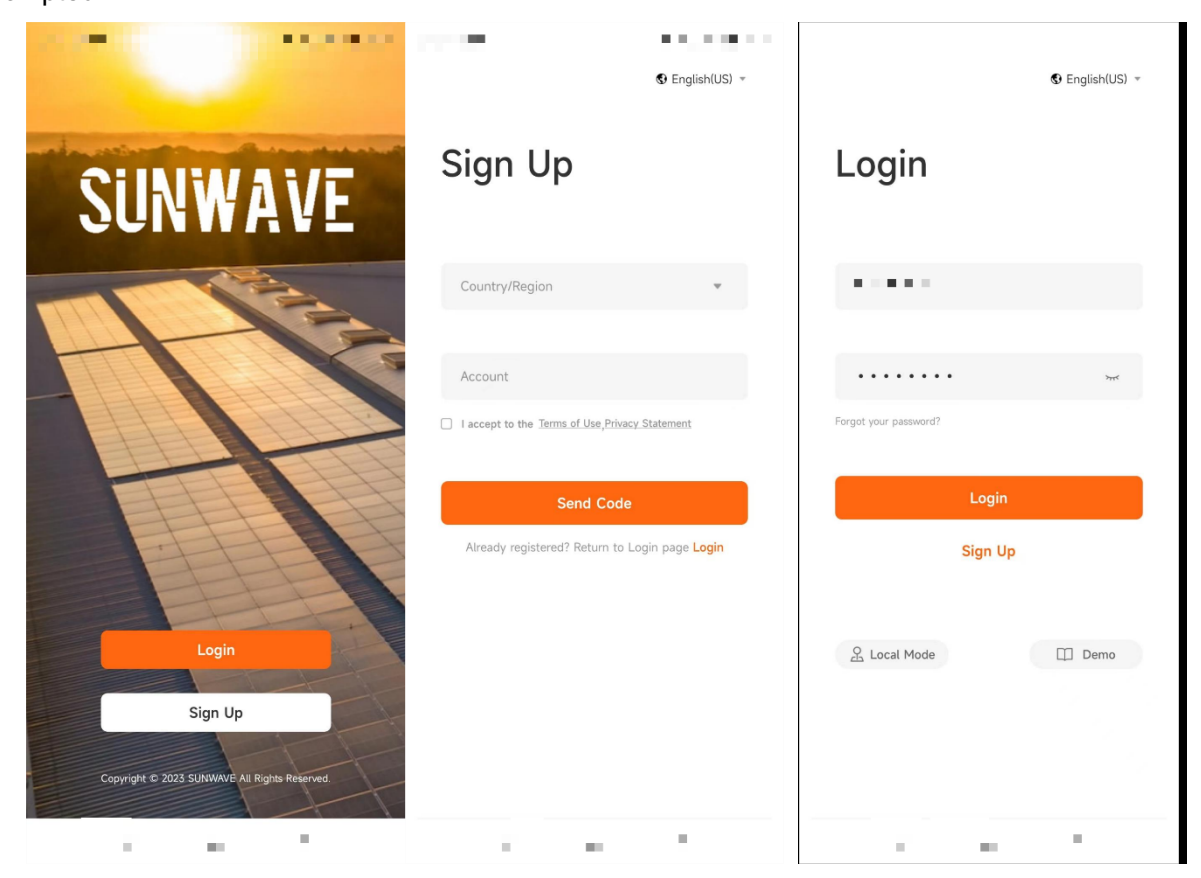

Step2: The verification code will be sent to you in the form of SMS or email, please check it.
Step3: After registration, you will be automatically redirected to the login page, enter the account and password, check the privacy agreement, and then click Login to log in to the system.

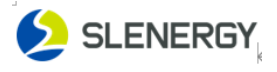

### 2. Internet Connect

Open the mobile APP  $\rightarrow$  local mode  $\rightarrow$  Bluetooth  $\rightarrow$  scan the device's QR code  $\rightarrow$  click the connected Bluetooth  $\rightarrow$  configure the network  $\rightarrow$  the network configuration is completed, you need to add the device to the power station, the device will be displayed online

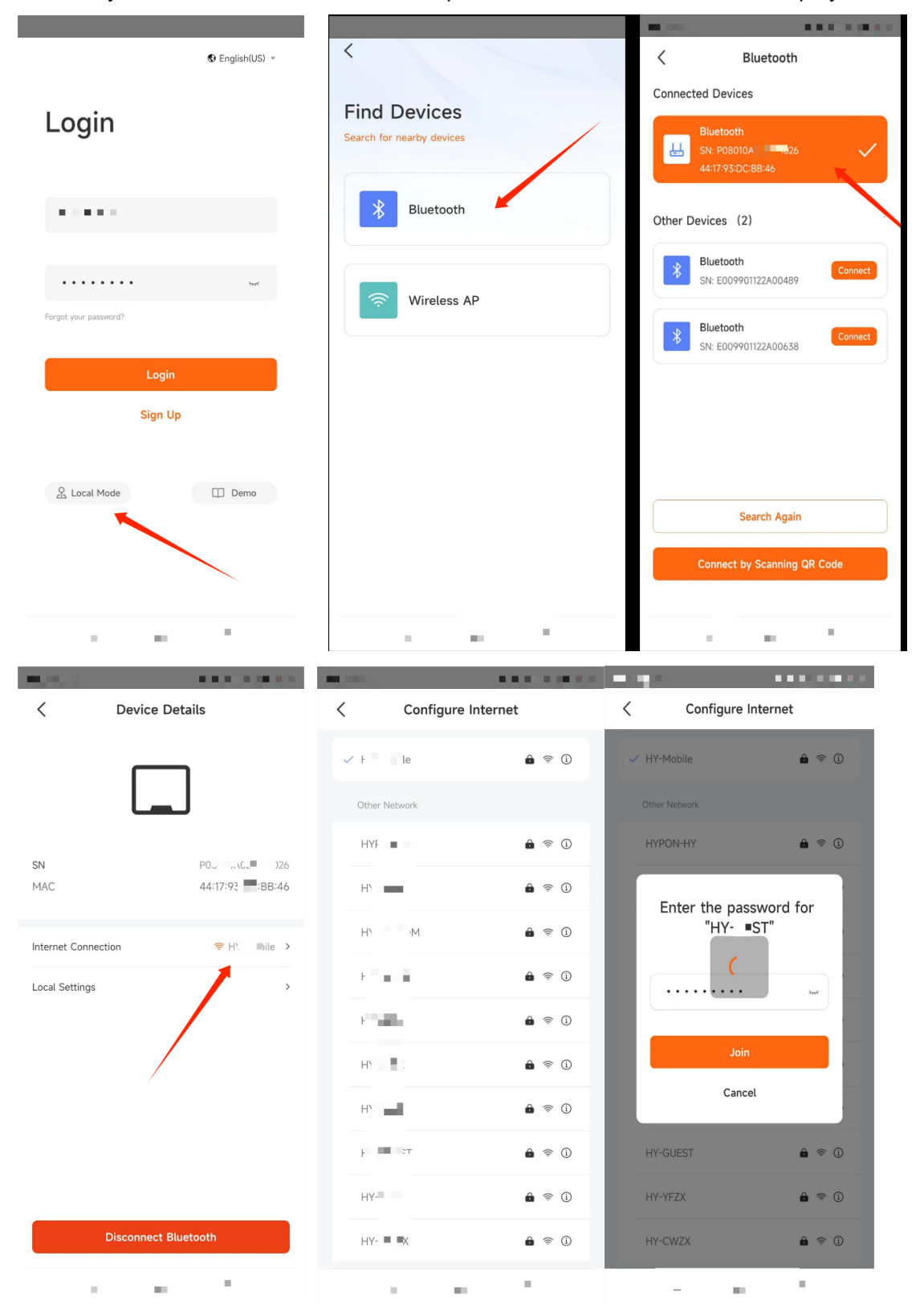

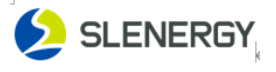

#### 3. Add device

Step1: Cread a new system

When you log in to your account, click the Add button  $\rightarrow$  the system  $\rightarrow$  complete the info/Location/Income/User content filling in as instructed  $\rightarrow$  Next.

| System List                                                                           | New System                     | > < System Created               |
|---------------------------------------------------------------------------------------|--------------------------------|----------------------------------|
| Q Search by keywords                                                                  | ofo > Location > Income > User | 1                                |
| A-Z * Install Date * Current Power * Total Production *                               | em Name *                      | Syste                            |
| State $\checkmark$ Account properties $\checkmark$ Country/ $\bigtriangledown$ Filter | ase enter an system name       | Ple                              |
| Results (4) Updated a few seconds ago                                                 | Il Date *                      | Instal                           |
| ← 01 x2                                                                               | 26/2023 曲                      | 07/                              |
| SUNWAVE Last Uodate: 07/26/2023 09/08:16                                              | llation Capacity of PV Array • | test<br>System ID: 1208245884 64 |
| Sjx x                                                                                 | kWp ~                          | 0                                |
| SUNWAVE                                                                               | 9                              | Add Devices to the System        |
| ac 🖈                                                                                  | +                              | Go to System Overview            |
| SUNWAVE Lart Indate:                                                                  |                                | Back to System List              |
| <u></u>                                                                               |                                |                                  |
| test 52     Todal     O KWh     OkWh     Last Update:                                 |                                |                                  |
|                                                                                       | Cancel Next                    |                                  |
| 1                                                                                     | N                              | 2                                |

**Step2**: Click Add device to system  $\rightarrow$  scan the QR code of the device  $\rightarrow$  add it

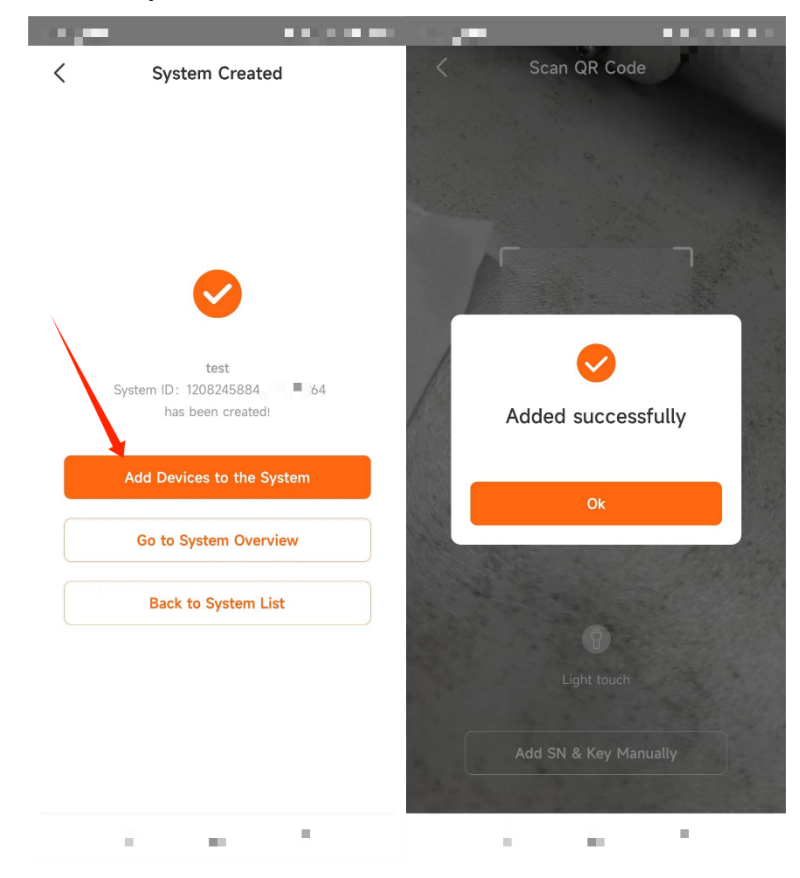